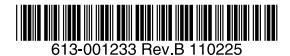

## 最初にお読みください

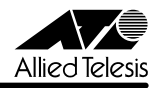

# CentreCOM VT-Kit2 plus リリースノート

この度は、CentreCOM VT-Kit2 plus をお買いあげいただき、誠にありがとうございます。 このリリースノートは、付属のマニュアルに記載されていない内容や、ご使用の前にご理解 いただきたい注意点など、お客様に最新の情報をお知らせするものです。 最初にこのリリースノートをよくお読みになり、本製品を正しくご使用ください。

#### 1 取扱説明書の補足

[CentreCOM VT-Kit2 plus ユーザーマニュアル(J613-M0617-00 Rev.A)]の補足事項です。

#### 1.1 USB ドライバーのインストールについて

ご使用のコンピューターの OS に対応していない USB ドライバーをインストールしないよう注 意してください。

#### 1.2 ドライバーのインストール

□ Windows 7 用ドライバーのインストール

Windows 7 用のドライバーのインストールは、Windows Vista、XP、2000 用のインストー ル方法とは異なります。こちらの説明をよくお読みになってからインストールを行ってください。

- ・「管理者(Administrator)」権限を持つユーザーでログオンしてください。
- ・Windows 7 用のドライバーを弊社ホームページから入手してください。

http://www.allied-telesis.co.jp/

- ・ここでは、Windows 7のインストール直後の状態で使用する場合を例として説明します。
- 1. コンピューターの電源をオンにし、Windows 7 が起動した状態で、AT-MGTCBL03 USB A タイププラグをコンピューターの USB ポートに接続します。
  - ・本製品は、Windows 7 によって自動的に検出されます。画面右下に「デバイスドライバ ソフトウェアは正しくインストールされませんでした。」のメッセージが表示されますが、 これは問題ありませんので、メッセージを閉じてください。
- 2. Driver\_ATKK\_for\_7\_v1.0.074.exe をクリックします。
  - ・「ユーザアカウント制御」のダイアログボックスが表示されますので「はい(Y)」を クリックしてください。管理者のアカウント以外でWindows7 にログインしている場合は、 管理者アカウントのパスワードの入力を要求されます。この場合は、管理者アカウントの パスワードを入力して「OK」ボタンをクリックしてください。

 CentreCOM VT-Kit2 plus\_Win7\_x86-InstallShield Wizard」ダイアログボックスが 表示されます。「Next>」ボタンを押し、次へ進みます。

| CentreCOM VT-Kit2 plus_Wir | 17_x86 - InstallShield Wizard                                                                                                    |
|----------------------------|----------------------------------------------------------------------------------------------------|
|                            | Velcese to the InstallShield Vizard for<br>Centrodd VI-Kitz bing Jing Job<br>Das DeballMond VI-Kitz bing Jing Job<br>Controdd VI-Kitz bing Jing Job<br>Controdd VI-Kitz bing Jing Job<br>Controdd VI-Kitz bing Jing Job<br>Controdd VI-Kitz bing Jing Job |
|                            | Cancel                                                                                                    |

4. 「Ready to Install the Program」のダイアログボックスにて「Install」ボタンを押します。
 「Setup Status」が表示されドライバーファイルのコピーが行われます。

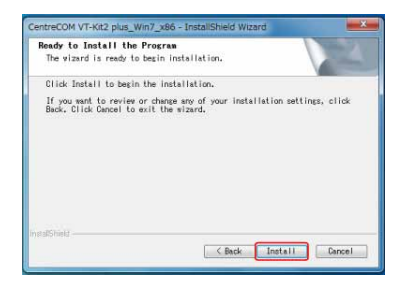

5. 「Windows セキュリティ」のダイアログポックスが表示されますが、「インストール (I)」を クリックします。

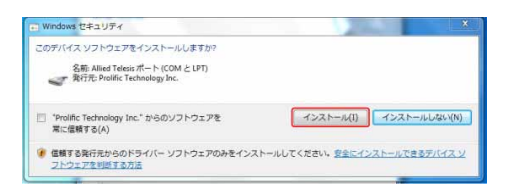

6. [InstallShield Wizard Complete] ダイアログボックスが表示されたら「Finish」ボタンを 押し、ダイアログボックスを閉じます。

| CentreCOM VT-Kit2 plus_Win7_x86 - InstallShield Wizard |                                                                                                    |  |
|--------------------------------------------------------|----------------------------------------------------------------------------------------------------|--|
|                                                        | InstallShield Wizard Complete<br>The InstallShield Wizard has successfully<br>Installed CentraCOM YF4It2 alug_NPg_MB. Click<br>Finish to cuit the wizard. |  |
| < gask: Finish Carcet                                  |                                                                                                    |  |

7. 以上で本製品のドライバーのインストールは完了です。Windows 7 ではドライバーの インストール後、再起動の必要はありません。

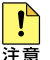

アンインストールをデバイスマネージャから実行すると正しくアンインストールされません。ド ライバーをアンインストールする場合も Driver\_ATKK\_for\_7\_v1.0.074.exe を利用しま 注意す。

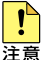

Driver ATKK for 7 v1.0.074.exe を利用してドライバーのアンインストール途中、特定の 画面でキャンセルすると正しくドライバーが削除されません。途中でキャンセルせず最後まで 注意 実行してください。

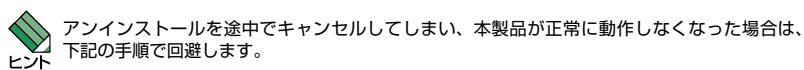

1アンインストール

- ① Driver\_ATKK\_for\_7\_v1.0.074.exe を実行します。
- ② 初期インストール時と同じインストールウイザードが起動しますが、"Modify/Repair/ Remove"の選択画面が表示されずドライパーのアンインストールが行えませんので、最後 まで進めて終了します。
- ③ 再度 Driver ATKK for 7 v1.0.074.exe を実行します。
- ④ "Modify/Repair/Remove"の選択画面が表示されますので、"Remove"を選択し、アンイン ストールを行います。
- 2インストール
- ⑤ Driver ATKK for 7 v1.0.074.exe を実行します。
- ⑥ 初期インストール時と同じインストールウイザードが起動するのでそれにしたがってインス トールを行います。

□ Windows Vista 32bit 用ドライバーのインストール

- ・「管理者(Administrator)」権限を持つユーザーでログオンしてください。
- Windows Vista 32bit 用のドライバーを弊社ホームページから入手してください。
   http://www.allied-telesis.co.jp/
- ・ここでは、Windows Vistaのインストール直後の状態で使用する場合を例として説明します。
- 1. コンピューターを起動し、AT-MGTCBL03 USB A タイププラグをコンピューターの USB ポートに接続します。
- 2. プラグ・アンド・プレイ機能が本製品を自動的に検出します。「新しいハードウェアが見つかりました」ダイアログボックスが表示されます。「ドライバ ソフトウェアを検索してインストールします(推奨)(L)」をクリックします。

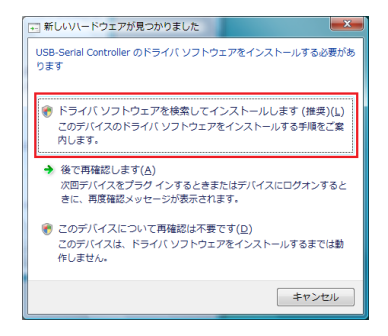

- 3. 「ユーザー アカウント制御」ダイアログボックスが表示されます。「続行(C)」ボタンをクリックします。
- 4.「新しいハードウェアの検出 USB Serial Controller」ダイアログボックスが表示されます。
   「ディスクはありません。他の方法を試します(I)」をクリックします。

|                                                                                                    | × 1  |  |  |  |
|----------------------------------------------------------------------------------------------------|------|--|--|--|
| USB-Serial Controller に付尾のディスクを挿入してください<br>デバイスに付尾していたそれクリがある場合は、今ずく挿入してください。そのディスク上で<br>トニーイレーコーナー つびデオグロット書からたて、 |      |  |  |  |
|                                                                                                    |      |  |  |  |
| ★ ディスクはありません。他の方法を試します()                                                                                           |      |  |  |  |
| ×74                                                                                                    | en I |  |  |  |

「このデバイス用のドライバ ソフトウェアが見つかりませんでした。」と表示されます。 「コンピュータを参照してドライバ ソフトウェアを検索します(上級)(R)」をクリックします。

| ◆ 解決策を確認します(C)<br>デバイスが動作するために必要な手順があるかどうかが確認されます                  | r.     |
|--------------------------------------------------------------------|--------|
| ◆ コンピュータを参照してドライバ ソフトウェアを検索します (.<br>ドライバ ソフトウェアを手動で検索してインストールします。 | 上級)(凡) |
|                                                                    |        |

「参照(R)...」ボタンをクリックし、Windows Vista 32bit 用ドライバーを保存したフォ ルダを指定します。「次へ(N)」ボタンをクリックするとインストールが開始されます。

| A R SLIJU-KAT TORE USB Satal Controller |             |
|-----------------------------------------|-------------|
|                                         |             |
| コンピュータ上のドライバ ソフトウェアを参照します。              |             |
| 次の場所でドライバ ソフトウェアを検索します:                 | -           |
| 図 サブフォルダも検索する(1)                        | \$P-24(D)   |
|                                         |             |
|                                         |             |
|                                         |             |
|                                         |             |
|                                         |             |
|                                         | 次へ(N) キャンセル |

5. [Windows セキュリティ」ダイアログポックスが表示されます。「このドライバ ソフト ウェアをインストールします (I)」をクリックします。

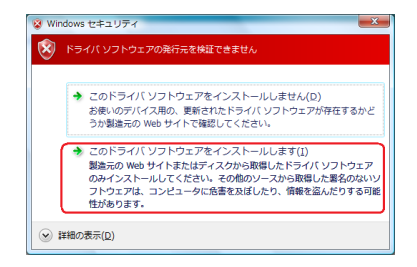

6. インストールが終了すると「このデバイス用のソフトウェアは正常にインストールされまし た。」と表示されます。

「閉じる(C)」をクリックします。

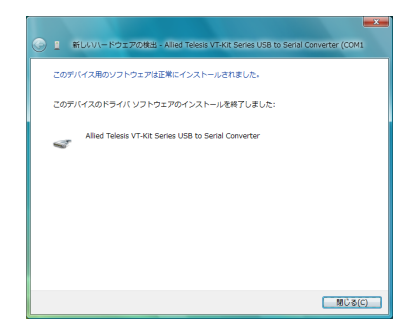

7. 以上でインストールは終了です。

#### 1.3 インストール後の確認

- ・デバイスマネージャで、「Allied Telesis VT-Kit Series USB to Serial Converter」として 認識されているのを確認します。
- ・本製品の COM ポート番号(下図では COM14)は、利用可能な番号に自動的に割り当 てられます。この COM ポート番号は、「Allied Telesis VT-Kit Series USB to Serial Converter」のプロパティで、標準の通信ポートと同じ手順で変更することができます。

| 温 デバイスマネージャ                                                                                                    |                                                                                |
|----------------------------------------------------------------------------------------------------|--------------------------------------------------------------------------------|
| ファイル(F) 操作(A) 表示(V) ヘルプ(H)                                                                                                    |                                                                                |
|                                                                                                    |                                                                                |
|                                                                                                    | -                                                                              |
| <ul> <li>● モスブレイ アダブタ</li> <li>● 空 ネットワーク アダブタ</li> <li>● (ア)・アッリ</li> <li>● (ア)・アッリ</li> <li>● (ア)・アッリ</li> <li>● (ア)・アッリ</li> <li>● (ア)・アッリ</li> <li>● (ア)・トー(200 と LPT)</li> </ul> |                                                                                |
| - 1型 Allex Close Vehi Lerre UEI b Send Converter<br>+ ① マクスともの話かのポインティング デバイス<br>中国 モデム<br>中国 モデム<br>中 → ↓ ニンパージル シリプル パス コントローラ<br>由 ◆ 記憶域コントローラ                                     | <pre>CCGAL() ドライバ ソフトウェアの更新(P) 量効(D) 耐除(U) ノードウェア変更のスキャン(A)<br/>プロ/ディ(R)</pre> |

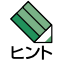

本製品が認識されない場合の解決方法につきましては、README ファイルをご参照ください。

## 1.4 製品仕様

・110bpsの速度は、VT-Kit2 plus 全ドライバーで未サポートとなります。

# -7- アライドテレシス株式会社